## Enrolling in a Blackboard Community—Human Subjects Committee

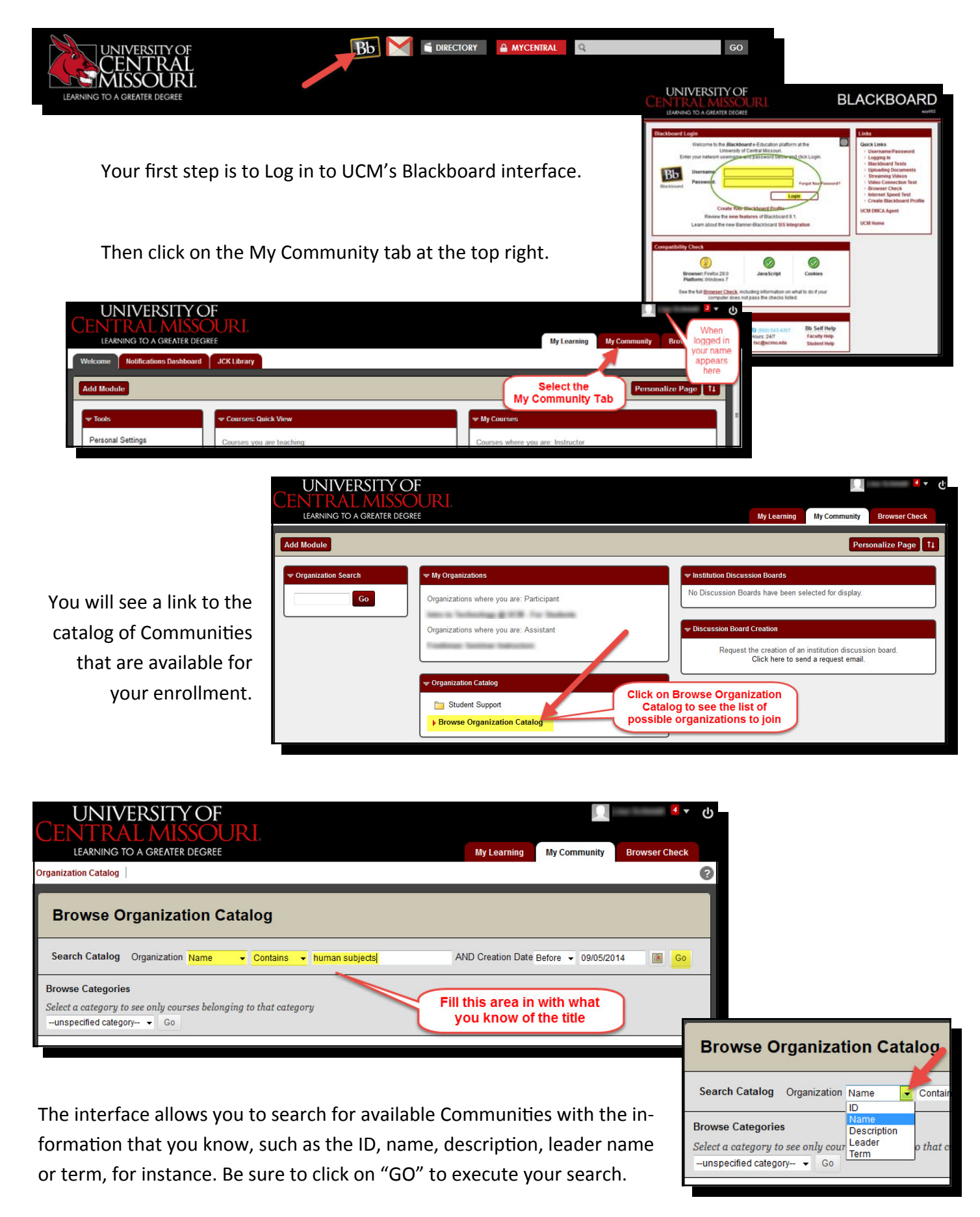

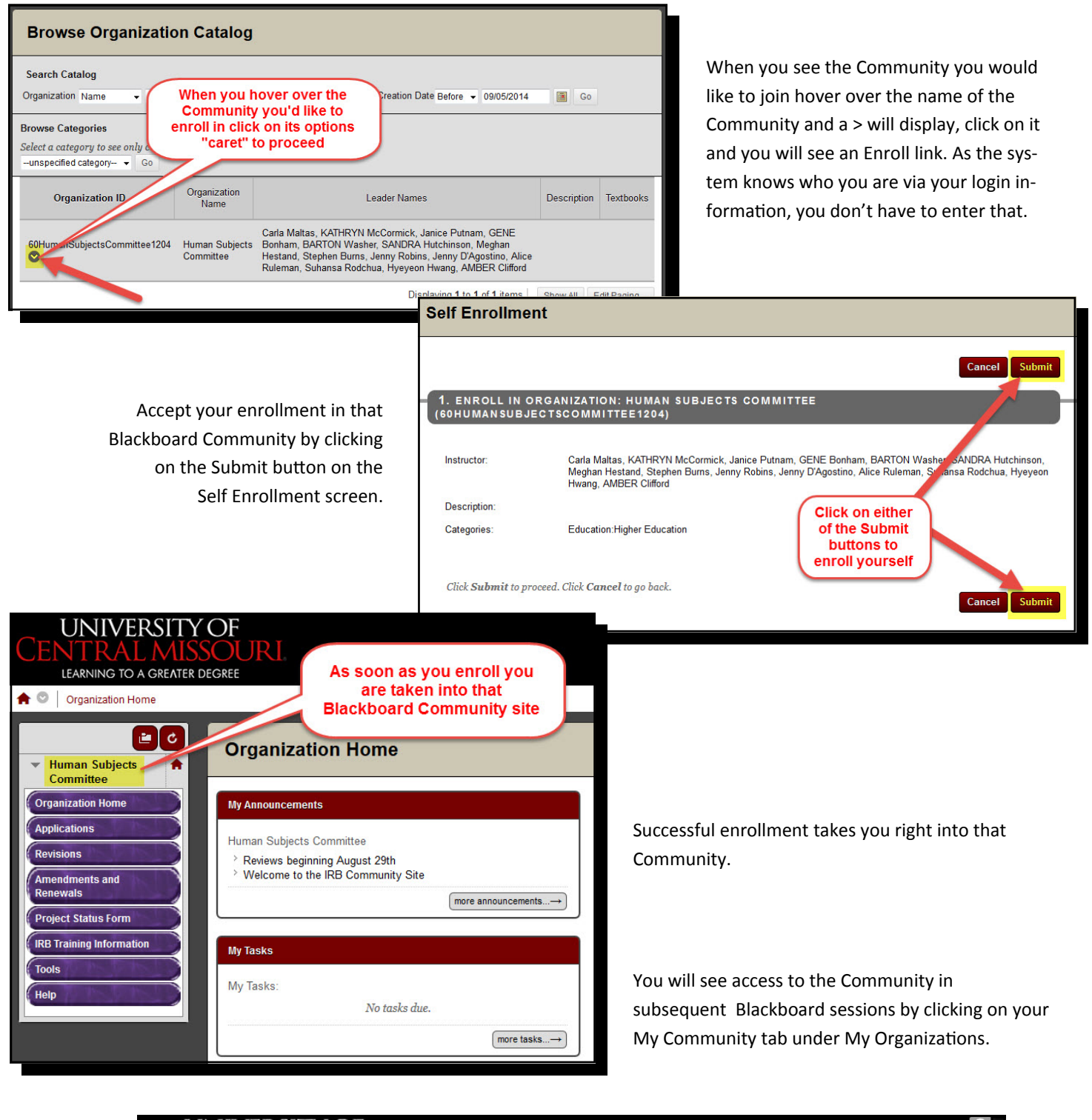

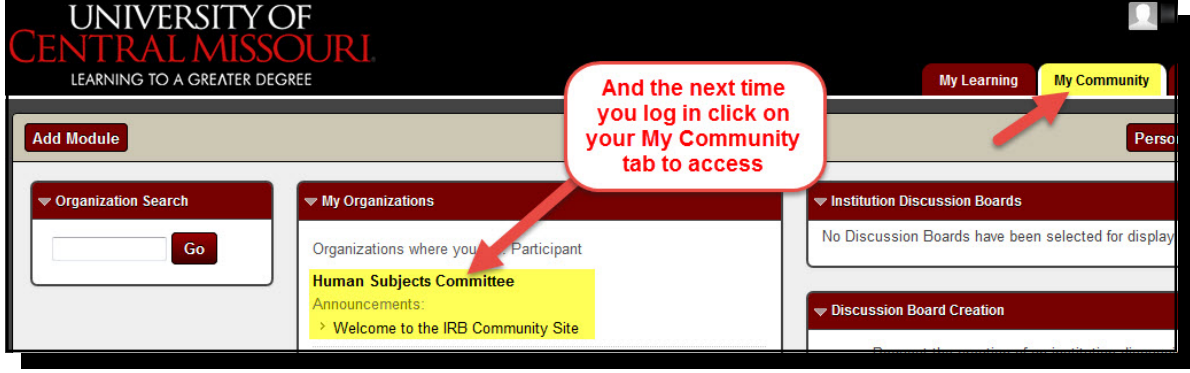